平成 28 年 11 月 16 日 独立行政法人都市再生機構

# 電子入札システム切替について

平成29年1月4日より、電子入札システムが新システムへ切替となります。 これに伴い、下記のとおり変更事項がありますので、ご確認ください。

#### ≪システム切替日時≫

■現行の電子入札システム稼働終了・新システムの稼働開始日時について 現行の電子入札システムについては、平成28年12月28日17時40分をもって 稼働終了となります。

新システムの稼働開始は平成29年1月4日8時30分です。

#### ≪設定等変更手続きのお願い≫

■環境設定の変更について

新システム稼働後初めて利用する前に環境設定の変更が必要となります。詳細 は「新システム移行に伴う設定変更作業について」をご覧ください。なお、環 境設定の変更を行っていない場合、都市再生機構の電子入札に参加することが できませんのでご注意ください。

■ログインページの変更について

平成29年1月4日以降はログインページが変更になります。下記アドレスから 新システムにログイン可能となりますので、ブックマークの変更をお願いしま す。

また、平成29年1月4日以降、当ホームページでもリンクを設置し、マニュア ルについても掲載します。

http://www.ebs-asp.fwd.ne.jp/CALS/Accepter/ebidmlit/jsp/common/dummy.j
sp?name1=06A0064006600600

## ≪切替に伴う注意事項≫

■クライアント環境について

#### 新システムの対応クライアント環境は以下となります。

| OS                                                                                                    | Webブラウザ                         | J R E                                               |
|----------------------------------------------------------------------------------------------------|---------------------------------|-----------------------------------------------------|
| Windows Vista Business (32bit)                                                                                  | Internet Explorer 9<br>(32bit)  | JRE7<br>• Update 15、45<br>JRE8<br>• Update 25、65、71 |
| Windows 7 Home Premium/Professonal SP1<br>Windows 8.1 エディションなし、Pro<br>Windows 10 Home/Pro<br>(いずれも 32bit/64bit) | Internet Explorer 11<br>(32bit) |                                                     |

■新システムサービス利用時間

8:30~20:00(ただし、土・日・祝日及び年末年始(12月29日~1月3日) を除きます。

■お問い合わせ先の変更について

平成29年1月4日以降は新システムへの切替に伴い、電子入札ヘルプデスクのお問い合わせ先が変更になります。新しいお問い合わせ先については、下記の とおりです。

<電子入札システム受託者>

日立システムズ 電子入札総合ヘルプデスク

TEL:0570-021-777 (ナビダイヤル)

E メール: sys-e-cydeenasphelp.rx@ml.hitachi-systems.com

受付時間:平日9:00~12:00、13:00~17:30

■IC カード登録情報の移行について

平成28年12月16日時点で登録されている情報を新システムに移行します。平成28年12月19日から12月28日までに新たにカード登録や情報の変更をされた場合はデータが引き継がれませんので、新システム開始後、再度登録・変更

をお願いします。

■過去の調達案件情報について

平成28年12月28日までに開札された案件のデータは、新システムに移行され ず、閲覧できなくなりますのでご注意ください。

(新システムのお問い合わせ先)

上記の日立システムズ 電子入札総合ヘルプデスクまでお問い合わせください。

以 上

# 新システム移行に伴う設定変更作業について

以下の設定は、新システムの利用開始前に必要な作業です。

平成29年1月4日以降、初めて電子入札システムを利用される際は、下記設定を行ってから利用してください。

### ①IE 互換表示設定

インターネットを開き、右上にあるびボタンを押します。

「互換表示設定」を押します。

| ED刷(P)<br>ファイル(F)<br>拡大(Z) (100%)<br>セーフティ(S)                                    | +<br>+<br>+ |
|----------------------------------------------------------------------------------|-------------|
| スタート メニューにサイトを追加(M)<br>ダウンロードの表示(N)<br>アドオンの管理(M)<br>F12 開発者ツール(L)<br>ピン留めサイト(G) | Ctrl+J      |
| 互換表示設定(B)                                                                        |             |
| Web サイトの問題を報告(R)<br>インターネット オブション(O)<br>バージョン情報(A)                               |             |

「追加する Web サイト」欄に「fwd.ne.jp」と入力し、「追加」を押します。

| 互換表示設定                                                                                                    | ×                                    |              |
|----------------------------------------------------------------------------------------------------|--------------------------------------|--------------|
| 互換表示設定の変更                                                                                                    | fwd.ne.jp                            | - <b>入</b> 力 |
| 追加する Web サイト( <u>D</u> ):                                                                                                    |                                      |              |
|                                                                                                    | 追加(A)                                |              |
| <br>互換表示に追加した Web サイト( <u>W</u> ):                                                                                                   |                                      |              |
|                                                                                                    | 削除 <u>(R)</u>                        |              |
| <ul> <li>✓ イントラネット サイトを互換表示で表示する(I)</li> <li>Microsoft 互換性リストの使用(U)</li> <li><u>Internet Explorer のプライバシーに関する声明</u>を読んで詳細</li> </ul> | <sup>倒を確認する</sup><br>閉じる( <u>C</u> ) |              |

「互換表示に追加した Web サイト」に「fwd.ne.jp」が追加されたことを確認し、「閉じる」を押します。

| 互換表示設定                               | X               |
|--------------------------------------|-----------------|
| 互換表示設定の変更                            |                 |
| 追加する Web サイト( <u>D</u> ):            |                 |
|                                      | 追加( <u>A</u> )  |
| 互換表示に追加した Web サイト( <u>W</u> ):       |                 |
| fwd.ne.jp                            | 削除( <u>R</u> )  |
|                                      |                 |
|                                      |                 |
|                                      |                 |
|                                      |                 |
|                                      |                 |
|                                      |                 |
|                                      |                 |
| ▼ イントラネット サイトを互換表示で表示する(I)           |                 |
| □ Microsoft 互換性リストの使用(U)             |                 |
| Internet Explorer のプライバシーに関する声明を読んで詳 | 細を確認する          |
|                                      |                 |
|                                      | 閉じる( <u>C</u> ) |

# <u>②信頼済みサイトの追加</u>

「ツール」の「インターネットオプション」を押します。

| $\left( \right)$ | ッール(T) へルプ(H)                                                                                                    |                                |
|------------------|----------------------------------------------------------------------------------------------------|--------------------------------|
|                  | 閲覧履歴の削除(D)<br>InPrivate ブラウズ(D)<br>エンタープライズ モード(R)<br>追跡防止を有効にする(K)<br>ActiveX フィルター(X)<br>接続の問題を修正(C)<br>最終閲覧セッションを再度開く(S)<br>スタート メニューにサイトを追加(M) | Ctrl+Shift+Del<br>Ctrl+Shift+P |
|                  | ダウンロードの表示(N)<br>ポップアップ ブロック(P)<br>SmartScreen フィルター機能(T)<br>アドオンの管理(A)                                                                             | Ctrl+J<br>▶                    |
|                  | 互換表示設定(B)                                                                                                    |                                |
|                  | このフィードの受信登録(F)…<br>フィード探索(E)<br>Windows Update(U)                                                                                                  | •                              |
|                  | パフォーマンス ダッシュボード<br>F12 開発者ツール(L)                                                                                                    | Ctrl+Shift+U                   |
| (                | Web サイトの問題を報告(R)<br>インターネット オブション(O)                                                                                                    |                                |

「セキュリティ」タブを開き、「信頼済みサイト」を選択し「サイト」を押します。

| インターネット オブション                                            | ? ×      |  |
|----------------------------------------------------------|----------|--|
| 全般 セキュリティ・プライバシー コンテンツ 接続 プログラム 詳細設定                     |          |  |
|                                                          |          |  |
| セキュリティ設定を表示または変更するゾーンを選択してください。                          |          |  |
|                                                          |          |  |
| インターネット ローカル イントラネッ 信頼済みサイト 制限付きサイト                      |          |  |
|                                                          |          |  |
| 信頼済みサイト サイト(S)                                           |          |  |
| このゾーンには、コンピューターやファイルに損害を与えない<br>と信頼している Web サイトが含まれています。 | ┛        |  |
|                                                          |          |  |
| このゾーンに属する Web サイトがあります。                                  |          |  |
| 「このソーンのゼキュリティのレベル(上)                                     |          |  |
| <i>ከ</i> አቃ <u>አ</u>                                     |          |  |
| カスタム設定                                                   |          |  |
| - 推奨設定を使用するには、[既定のレベル] ボタンをクリックします。                      |          |  |
|                                                          |          |  |
| □ 保護モードを有効にする (Internet Explorer の再起動が必要)(P)             |          |  |
| レベルのカスタマイズ( <u>C</u> )… 既定のレベル( <u>D</u> )               |          |  |
| すべてのソーンを既定のレベルにリセットする( <u>R</u> )                        |          |  |
|                                                          | (A)      |  |
|                                                          | <u>u</u> |  |

「この Web サイトをゾーンに追加する」に以下のアドレスを入力し、「追加」を押します。

https://www.ebs-asp.fwd.ne.jp

| 信頼済みサイト                                                                                             |     |
|----------------------------------------------------------------------------------------------------|-----|
| このゾーンの Web サイトの追加と削除ができます。このゾーンの Web サイト<br>すべてに、ゾーンのセキュリティ設定が適用されます。 https://www.ebs-asp.fwd.ne.jp | と入力 |
| この Web サイトをゾーンに追加する( <u>D</u> ):<br>追加(A)                                                           |     |
| Web <del>ህ</del> イト( <u>W</u> ):                                                                    |     |
| ▲<br>削除( <u>R</u> )<br>▼                                                                            |     |
| ✓ このゾーンのサイトにはすべてサーバーの確認 (https:)を必要とする(S)                                                           |     |
| 閉じる( <u>C</u> )                                                                                     |     |

「Web サイト」にアドレスが追加されたことを確認し、「閉じる」を押します。

| 信頼済みサイト                                                    | ×               |
|------------------------------------------------------------|-----------------|
| このゾーンの Web サイトの追加と削除ができます。このソ<br>すべてに、ゾーンのセキュリティ設定が適用されます。 | 『ーンの Web サイト    |
| この Web サイトをゾーンに追加する( <u>D</u> ):                           |                 |
|                                                            | 追加( <u>A</u> )  |
| Web サイト( <u>W</u> ):                                       |                 |
| https://www.ebs-asp.fwd.ne.jp                              | <u>削除(R)</u>    |
|                                                            |                 |
| ▼ このゾーンのサイトにはすべてサーバーの確認 (https:)を必要                        | とする( <u>ら</u> ) |
|                                                            |                 |
|                                                            | 閉じる( <u>C</u> ) |

## ③Java ポリシー設定ツールの変更

ご利用の民間認証局の Java ポリシー設定に以下の発注機関名及び URL を登録してください。 設定手順については、各民間認証局より設定マニュアルや『環境設定ツール』が提供されていますので、詳細に つきましては、ご利用の認証局へお問合せ下さい。

発注機関名:都市再生機構 受注者環境 URL1:https://www.ebs-asp.fwd.ne.jp/CALS

以上で設定変更作業は終了です。